# 1 מנוע סרוו

## ציוד נדרש:

- ערכת פיתוח
  - מנוע סרוו •
- 3 חוטי חיבור זכר-נקבה
- אפשר גם: חיבור זרוע ציר סיבוב להבהרת זווית הסיבוב.

## רקע עיוני

- עקרון פעולה של מנוע סרוו.
- היתרונות וחסרונות של הסרוו מול מנועים אחרים.
  - שימושים נפוצים במנועי סרוו.

## מהלך הניסוי

- 1. בניסוי זה נכיר את השליטה על הזווית של מנוע סרוו.
- וודאו שערכת הפיתוח לא מחוברת למתח: שני חיבורי ה USB שלה מנותקים ולא דולק שום לד על הכרטיס.

| הערות | שם הפין בכרטיס<br>הבקר | צבע החוט במנוע |
|-------|------------------------|----------------|
| אדמה  | GND                    | חום            |
| Vcc   | 5V                     | אדום           |
| שליטה | PD_14                  | כתום           |

- 4. חברו את הבקר למחשב ע"י שני חיבורי ה USB.
- 5. נפעיל את Visual Studio ונפתח פרויקט חדש לעבודה עם הבקר.
- 6. בכדי שנוכל לתקשר עם המודול של הכרטיס, נוח להשתמש במחלקה בנויה הייעודית לכך. לשם כך, עלינו להכיר מחלקה זאת לסביבת פיתוח ע"י הכללת הקבצים שלה בתוך הפרויקט. ניתן לעשות זאת באופן הבא:
- Solution Explorer נלחץ עם המקש הימני של העכבר על References . שבצדו הימני של חלון ה Visual Studio שבצדו הימני של חלון ה

|     | -                         | Solutio | n Explo       | rer boobb                 | 0000000 |       | 00000000     | • ¶ ×          |
|-----|---------------------------|---------|---------------|---------------------------|---------|-------|--------------|----------------|
|     | •                         | 00      |               | ō. •                      | 2 €2    |       | 9   <i>P</i> | <b>6</b>       |
|     | 臣                         | Search  | Solutio       | on Explor                 | er (Ctr | +;)   |              | P <del>-</del> |
| Sol |                           |         |               | ution 'Task1' (1 project) |         |       |              |                |
|     |                           |         | j Task<br>⊮ P | ı<br>roperties            |         |       |              |                |
|     |                           | Þ       | <u>⊓⊓</u> R   | eferences                 | s       |       |              |                |
|     | Add Reference             |         | þ             | PU.cs                     |         |       |              |                |
| 苗   | Manage NuGet Packages     |         | H             | ardware                   | Provide | er.cs |              |                |
|     | Scone to This             |         | r             | terrupt.c                 | s       |       |              |                |
|     | scope to This             |         | P             | rogram.c                  | s       |       |              |                |
|     | New Solution Explorer Vie | ew      | R             | esources.                 | .resx   |       |              |                |
| _   |                           | Þ       | C# T          | ask-dc_m                  | notors. | cs    |              |                |

|                                                          | Add Reference                                                                                                    | ? X                    |                                                                                                    |    |
|----------------------------------------------------------|----------------------------------------------------------------------------------------------------|------------------------|----------------------------------------------------------------------------------------------------|----|
| .NET Projects Rec                                        | cent Browse                                                                                                    |                        | בתפריט שתפתח נבחר                                                                                                    | .b |
| Look in: Debug<br>Name A<br>be<br>le<br>Servo_Library.dt | Image: Construction         Image: Construction         Image: Construction | er<br>er<br>ion extens | את האפשרות העליונה<br>Add References<br>בחלון שיפתח נבחר<br>Browse את בלשונית<br>ובה נגיע לתיקיית<br>הספריות (בדרך כלל | .c |
| File name: Servo<br>Files of type: Compo                 | _Library<br>onent Files (*.exe *.dll)<br>OK                                                                                                    | ►<br>▼<br>Cancel       | Libs זאת תיקיה בשם<br>בתיקיית Projects של<br>(Visual Studio). נסמן<br>את הקובץ<br>Servo_library.dll                    |    |
|                                                          |                                                                                                    |                        | ונלחץ על הכפתור OK                                                                                                    |    |

7. בחלונית Solution Explorer נוכל לראות שההרחבה התווספה בהצלחה:

שבתחתית החלונית.

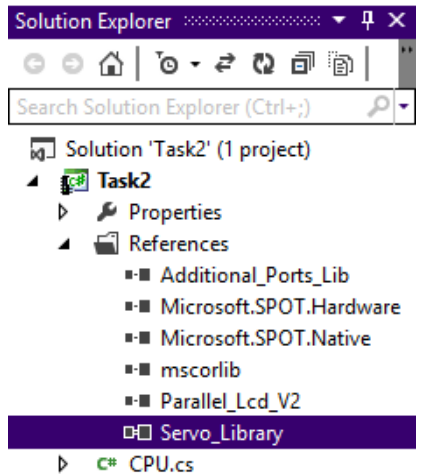

C# Program.cs

8. נוסיף את ההרחבה גם ל using בתוך הקוד שבקובץ Program.cs של הפרויקט:

```
using System;
using Microsoft.SPOT;
using Microsoft.SPOT.Hardware;
using Stm32;
using System.Threading;
using System.Text;
using Servo_Library;
```

9. בכדי להתחיל לעבוד עם מנוע הסרוו, יש ליצור את האובייקט שלו:

## Servo s = new Servo(Stm32.PWM\_Channels.PD\_14, 0, 180, 650, 2500); . השדות בסוגריים את הבונה הם: .a

- b. הדק פיזי בכרטיס הבקר אליו מתחברת רגל הבקרה של המנוע.
  - c. זווית מינימלית של סיבוב המנוע \*
  - d. זווית מרבית של סיבוב המנוע. \*
  - e. רוחב הדופק עבור זווית המינימלית של המנוע \*
  - f. רוחב הדופק עבור זווית המינימלית של המנוע \*

## ע"פ דפי הנתונים של יצרן המנוע \*

10. נוסיף לולאה אינסופית המזיזה את המנוע לזווית 0, ממתינה 2 שניות, מזיזה אותו לזווית 180, ממתינה עוד 2 שניות וחוזרת חלילה:

```
while (true)
            {
                s.SetAngle(0);
                Thread.Sleep(2000);
                s.SetAngle(180);
                Thread.Sleep(2000);
            }
בסה"כ קיבלנו את התוכנית הבאה:
   using System;
   using Microsoft.SPOT;
   using Microsoft.SPOT.Hardware;
   using Stm32;
   using System.Threading;
   using System.Text;
   using Servo_Library;
   namespace Task
   {
       public class Program
       {
           public static void Main()
           {
                Debug.Print("My servo");
         Servo s = new Servo(Stm32.PWM_Channels.PD_14, 0, 180, 650, 2500);
                while (true)
                {
                    s.SetAngle(0);
                    Thread.Sleep(2000);
                    s.SetAngle(180);
                    Thread.Sleep(2000);
                }
           }
       }}
```